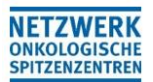

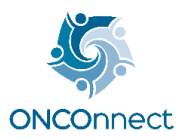

# Handbuch Kommunikationsplattform ONCOnnect

ONCOnnect Portal Services Navigator (ccc-onconnect.de) :

#### rps-prod.ccc-onconnect.de

#### **INHALTSVERZEICHNIS**

| 1. | ί   | Übersicht Startseite                                           | . 2 |
|----|-----|----------------------------------------------------------------|-----|
| 2. | F   | Registrierung                                                  | . 3 |
|    | 2.1 | Registrierung Ihrer Daten                                      | . 3 |
|    | 2.2 | Verifizierung Ihrer E-Mail                                     | . 4 |
|    | 2.3 | Freischaltung durch die Geschäftsstelle                        | . 4 |
| 3. | C   | Gruppen                                                        | . 5 |
|    | 3.1 | Gruppenübersicht                                               | . 5 |
|    | 3.2 | Gruppenanfrage stellen                                         | . 6 |
|    | 3.3 | Einsicht der Gruppenmitglieder                                 | . 7 |
| 4. | F   | Profil bearbeiten                                              | . 8 |
|    | 4.1 | Angaben der Registrierung bearbeiten:                          | . 8 |
|    | F   | Passwort ändern:                                               | . 8 |
| 5. | (   | Chat-Funktion                                                  | . 9 |
|    | 5.1 | Nachrichten schreiben                                          | . 9 |
| 6. | [   | Dokumentenmanagement                                           | 10  |
|    | 6.1 | Übersicht                                                      | 11  |
|    | 6.2 | Dateien hinzufügen                                             | 12  |
|    | ι   | Jpload:                                                        | 12  |
|    | ,   | ,Drag & Drop":                                                 | 12  |
|    | 6.3 | Dokumente bearbeiten                                           | 12  |
|    | 6.4 | Wiederherstellung von alten Versionen                          | 12  |
|    | 6.5 | Mitglieder erwähnen                                            | 13  |
|    | A   | Anzeige von Erwähnungen:                                       | 13  |
|    | 6.6 | Benachrichtigungen verwalten                                   | 14  |
| 7. | ŀ   | Calender                                                       | 15  |
|    | 7.1 | Kalender verwalten                                             | 15  |
|    | 7.2 | Termine / Kalender exportieren                                 | 15  |
|    | 7.3 | Aufgaben erstellen                                             | 16  |
|    | F   | Personen/ Standorte erwähnen:                                  | 16  |
| 8. | E   | Berechtigung / Zuständigkeiten                                 | 17  |
|    | 8.1 | Geschäftsstelle                                                | 17  |
|    | 8.2 | Mitglieder                                                     | 17  |
|    | 8.3 | Ordner anlegen und eigene Berechtigungen erteilen in Nextcloud | 18  |

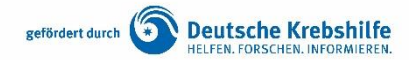

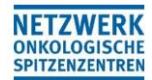

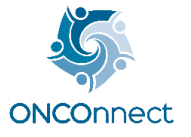

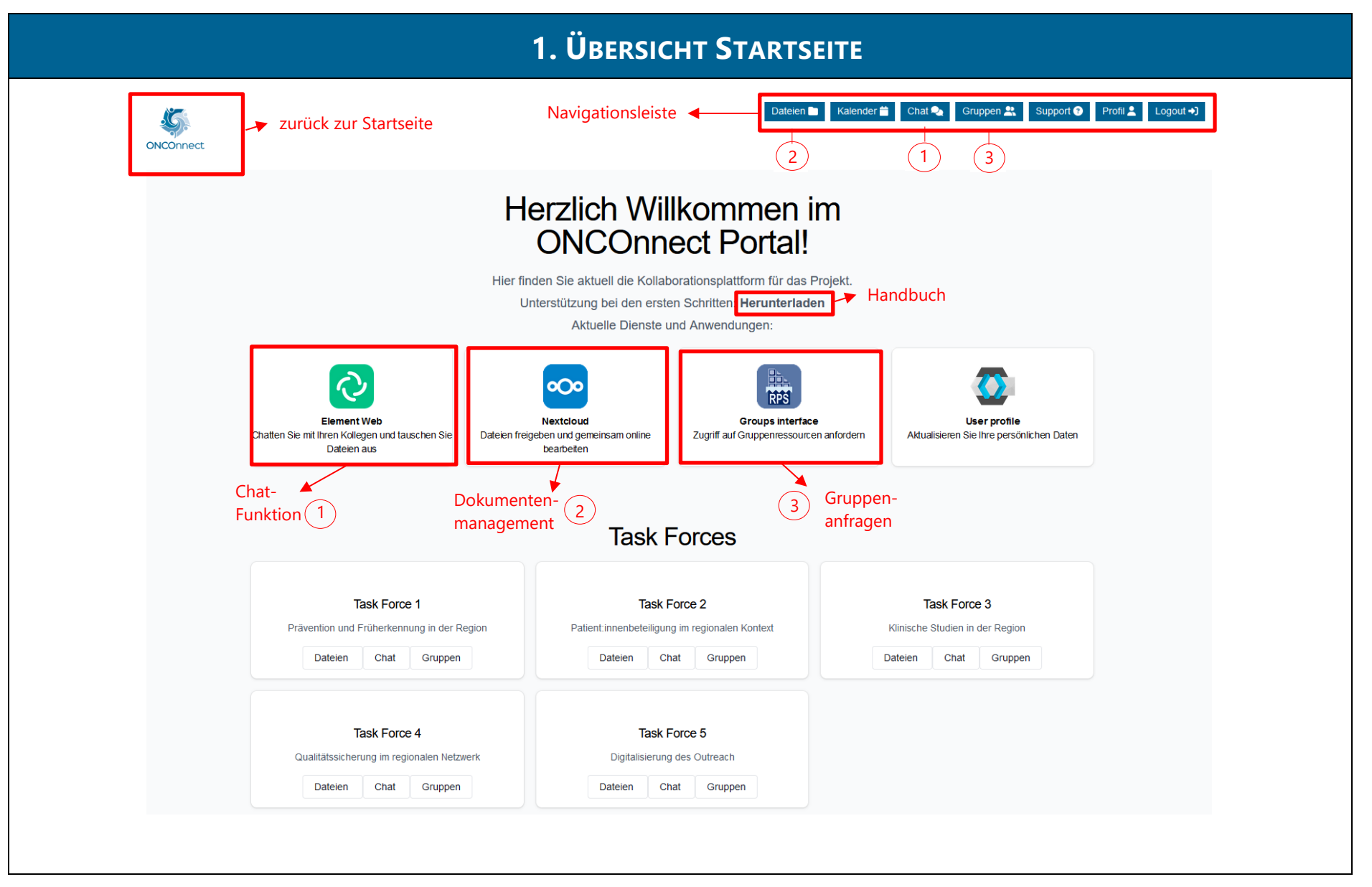

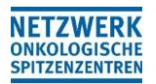

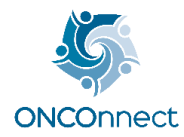

|                                                                                                    | 2. REGISTRIERUNG                                                                                                    |                 |  |  |  |  |  |
|----------------------------------------------------------------------------------------------------|----------------------------------------------------------------------------------------------------|-----------------|--|--|--|--|--|
| 2.1REGISTRIERUNG IHRER DATEN                                                                                                    |                                                                                                    |                 |  |  |  |  |  |
| DNCOnnect                                                                                                    | i Sur                                                                                                    | port 📀 Login +) |  |  |  |  |  |
| H                                                                                                    | Herzlich Willkommen im<br>ONCOnnect Portal!       1.         tier finden Sie aktuell die Kollaborationsplattform für das Projekt.<br>Unterstützung bei den ersten Schritten: Herunterladen<br>Aktuelle Dienste und Anwendungen:       Support (2) Login         Kuelle Dienste und Anwendungen:       Image: Support (2) Login         Nexteloud       Forups interface                                                                                                    | •)              |  |  |  |  |  |
| Chalten Sie mit Ihren Kollegen und tauschen Sie<br>Dateien aus                                                                                                    | Addualiseren Sie Ihre persönlichen Daten Dearbeiten Tool/ Corrooo                                                                                                    |                 |  |  |  |  |  |
| Task Force 1<br>Prävention und Früherkennung in der Region<br>Dateien Chat Gruppen                                                                                                    | Task Force 2     Task Force 3       Patient innenbeteligung im regionalen Kontext     Kilnische Studien in der Region       Dateien     Chat     Gruppen                                                                                                    |                 |  |  |  |  |  |
| Task Force 4<br>Qualitätssicherung im regionalen Netzwerk<br>Dateien Chat Gruppen                                                                                                    | Task Force 5       Digitalisierung des Outreach       Dateien     Chat     Gruppen                                                                                                    |                 |  |  |  |  |  |
| Herzlich willkommen im ONC         Benutzername oder E-Mail         I         Passwort         Einloggen         Zur Registrierung                                                                                                    | Deutsch v<br>Connect<br>* Benötigte Felder<br>Registrierung<br>Benutzername*<br>Passwort *<br>Passwort *<br>Passwort *<br>Passwort bestätigen*<br>E-Mail*<br>Vorname *<br>Nachname*<br>Isstruierung ausschließlich Ihre                                                                                                    | 3.              |  |  |  |  |  |
| E-Mail ve<br>Market Ve<br>Market Ve | Decision<br>Decision<br>Profizioren<br>Ner verstanden<br>Ner Verstanden<br>Ner Verstanden Schwart Alter<br>Ner Verstanden Schwart Alter<br>N |                 |  |  |  |  |  |

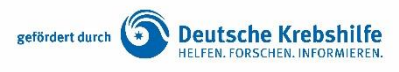

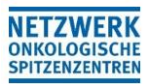

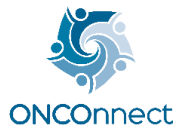

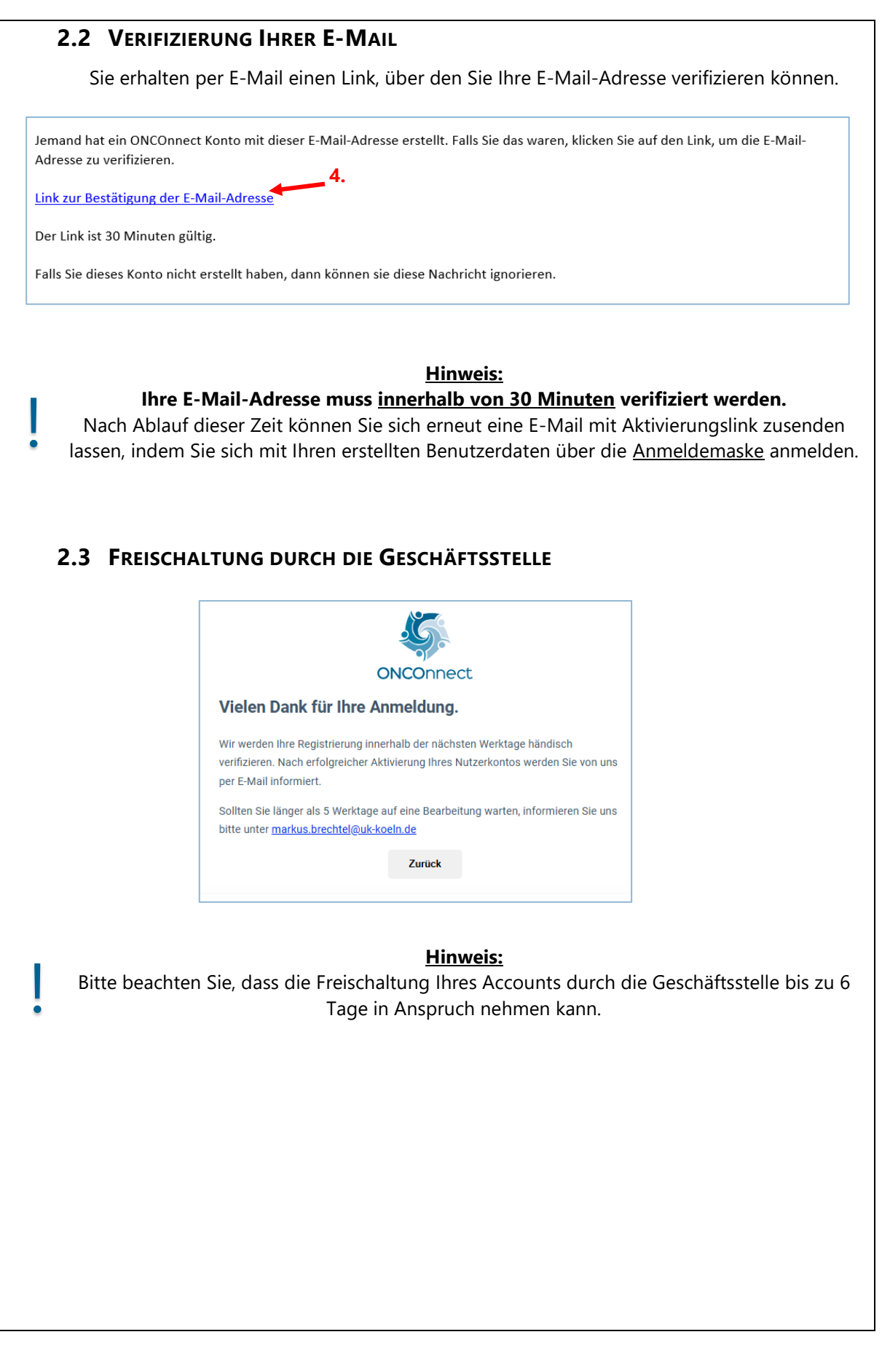

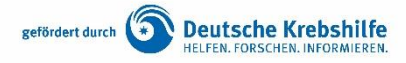

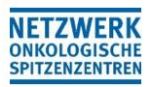

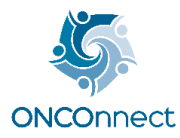

| NCOnnect              |                                                                                                    | Dateien                                                                                                    | Kalender 🖀 Chat 🗞 Gruppen 🏦 Support 🛛 Profil 🛓 Logout 4                                 |  |
|-----------------------|----------------------------------------------------------------------------------------------------|----------------------------------------------------------------------------------------------------|-----------------------------------------------------------------------------------------|--|
| He<br>Hier find<br>Un |                                                                                                    | erzlich Willkommen im<br>ONCOnnect Portal!<br>Interstützung bei den ersten Schritten: Herunterladen<br>Interstützung bei den ersten Schritten: Herunterladen                          |                                                                                         |  |
|                       | Element Web<br>Chatten Se mit Itren Kollegen und tauschen Sie<br>Dateien aus                                     | Nextcloud       Groups interface         geden und gemeinsam online       Zugriff auf Gruppenressourcen anfordern         User profile       Atualisieren Sie Ihre persönlichen Daten |                                                                                         |  |
|                       | Task Force 1           Prävention und Früherkennung in der Region           Dateien         Chat         Gruppen | Task Force 2<br>Patient innenbeteiligung im regionalen Kontext<br>Dateien Chat Gruppen                                                                                                | Task Force 3       Klinische Studien in der Region       Datelen     Chat       Gruppen |  |
|                       | Task Force 4<br>Qualitätssicherung im regionalen Netzwerk                                                        | Task Force 5                                                                                                    |                                                                                         |  |

| Gruppe                                                                                                    | Subgruppe         | Beschreibung                                                                                                    |  |
|----------------------------------------------------------------------------------------------------|-------------------|----------------------------------------------------------------------------------------------------|--|
| Zentrale                                                                                                    | -                 | Protokolle, Vorlagen etc. – relevant für <u>alle</u><br>ONCOnnect-Mitglieder                                                            |  |
| Geschäftsstelle                                                                                                    | -                 |                                                                                                    |  |
|                                                                                                    |                   | Hauptantragsteller:innen +                                                                                                    |  |
| Loitungsgromium                                                                                                    | Steering Board    | TF-Sprecher:innen +                                                                                                    |  |
| Leitungsgreinlum                                                                                                    |                   | zentrale Patient:innenvertretungen                                                                                                    |  |
|                                                                                                    | Koordinationsteam |                                                                                                    |  |
| Beirat                                                                                                    | -                 |                                                                                                    |  |
| Outreach Manager:innen-Netzwerk                                                                                                    | -                 | Outreach-Manager:innen                                                                                                    |  |
|                                                                                                    | Ziel 1            | digitale Plattform                                                                                                    |  |
| TF 1: Prävention und Früherkennung                                                                                                    | Ziel 2            | Präventionsprojekt Arbeit                                                                                                    |  |
|                                                                                                    | Ziel 3            | Ziel 1digitale PlattformZiel 2Präventionsprojekt ArbeitZiel 3Risiko-SprechstundeZiel 1ONCOnnect-ServZiel 2Patient:innenkompetenz-Kolleg |  |
|                                                                                                    | Ziel 1            | ONCOnnect-Serv                                                                                                    |  |
|                                                                                                    | Ziel 2            | Patient:innenkompetenz-Kolleg                                                                                                    |  |
| TF 2: Patient:Innenbeteiligung                                                                                                    | Ziel 3            | Angehörigen-Angebote                                                                                                    |  |
|                                                                                                    | Ziel 4            | Care Planning                                                                                                    |  |
|                                                                                                    | Ziel 1a           | CCC/DKTK-Studienregister                                                                                                    |  |
|                                                                                                    | Ziel 1b           | White-Spot-Analyse                                                                                                    |  |
|                                                                                                    | Ziel 2a           | Vernetzung molekulare Diagnostik/MTB                                                                                                    |  |
| TF 3: Klinische Studien                                                                                                    | Ziel 2b           | ECTU Board                                                                                                    |  |
|                                                                                                    | Ziel 3            | Shared Decision Making                                                                                                    |  |
|                                                                                                    | Ziel 4            | Studien-Hubs                                                                                                    |  |
|                                                                                                    | Ziel 1            | vTB+                                                                                                    |  |
| TF 4: Qualitätssicherung                                                                                                    | Ziel 2            | Supportivbedarf                                                                                                    |  |
| , second second s | Ziel 3            | Zusammenarbeit mit KKR                                                                                                    |  |
| TF 5: Digitalisierung                                                                                                    | Ziel 1-5          | Digitalisierung                                                                                                    |  |
| Admin                                                                                                    | -                 | IT-Entwicklung + Geschäftsstelle                                                                                                    |  |
|                                                                                                    | Coordinators      |                                                                                                    |  |
| Developers                                                                                                    | Devops            | IT-Entwicklung + Geschäftsstelle                                                                                                    |  |
|                                                                                                    | Website           |                                                                                                    |  |
| Scientists                                                                                                    | -                 | IT-Entwicklung                                                                                                    |  |
| Support                                                                                                    | -                 | IT-Entwicklung                                                                                                    |  |

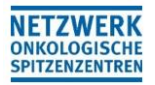

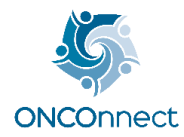

#### **3.2 GRUPPENANFRAGE STELLEN** 2? **ONCOnnect** Portal Q Gruppen Suchen Nur meine Gruppen anzeigen onconnect support 1. ONCOnnect Mitglied 2? 🖃 Geschlossen Home / onconnect ONCOnnect Q Gruppen Suchen Nur meine Gruppen anzeigen geschaeftsstelle outreach-manager-netzw task-force-4 beirat erk TF 4: Qualitätssicherung Geschäftsstelle Beirat Outreach-Manager Netzwerk 2. Gruppenanfrage stellen Mitglied Mitglied 2? 🖃 Geschlossen 2? 🖃 Geschlossen Anzeige task-force-1 task-force-2 task-force-3 Gruppenzugehörigkeit TF 1: Prävention und TF 2: Patient:innenbeteiligung TF 3: Klinische Studien Früherkennung Subgruppen: Steering Board & Koordinationsteam o 🖧 Beworben 2? 🖃 Geschlossen 2? 2? 🖃 Geschlossen 🖃 Geschlossen \_ \_ \_ \_ task-force-5 zentrale Gruppenanfrage gestellt TF 5: Digitalisierung Zentrale Gruppe für alle ONCOnnect-Mitglieder (verwaltet durch die ONCOnnect-Geschäftsstelle) 2? 🖃 Geschlossen 2? 🖃 Geschlossen

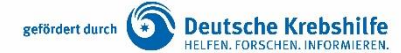

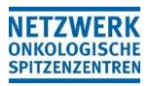

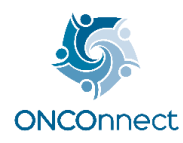

| Gruppen<br>/task-force-4                                                                                                    | <b>.</b>                                                                                                    |
|----------------------------------------------------------------------------------------------------|----------------------------------------------------------------------------------------------------|
|                                                                                                    |                                                                                                    |
| Frläutern kurz sie dem Gruppen-Administrator                                                                                                    | warum Sie in die Gruppe wollen?                                                                                                    |
|                                                                                                    |                                                                                                    |
|                                                                                                    |                                                                                                    |
|                                                                                                    |                                                                                                    |
| Die Begründung darf maximal 200 Zeichen enthalten und                                                                                                    | I darf nicht leer sein                                                                                                    |
|                                                                                                    | Abbrechen Gruppenmitgliedschaft beantragen                                                                                            |
|                                                                                                    |                                                                                                    |
| <b>Hinweis:</b><br>Bitte beachten Sie, dass für die Su<br>muss.                                                                                                    | bgruppen eine separate Gruppenanfrage gestellt w                                                                                      |
| Hinweis:<br>Bitte beachten Sie, dass für die Su<br>muss.<br>3.3 EINSICHT DER GRUPPENMIT                                                                                                    | bgruppen eine separate Gruppenanfrage gestellt w<br><b>FGLIEDER</b>                                                                   |
| Hinweis:<br>Bitte beachten Sie, dass für die Su<br>muss.<br>3.3 EINSICHT DER GRUPPENMIT                                                                                                    | bgruppen eine separate Gruppenanfrage gestellt w<br><b>GLIEDER</b>                                                                    |
| <ul> <li>Hinweis:<br/>Bitte beachten Sie, dass für die Sumuss.</li> <li>B.3 EINSICHT DER GRUPPENMIT</li> <li>Dup Interface → Auswahl der Gruppe</li> </ul>                                                                                                    | bgruppen eine separate Gruppenanfrage gestellt w<br>T <b>GLIEDER</b><br>en, in der man Mitglied ist → "Mitglieder" auswählen          |
| <ul> <li>Hinweis:</li> <li>Bitte beachten Sie, dass für die Sumuss.</li> <li>B.3 EINSICHT DER GRUPPENMIT</li> <li>Dup Interface → Auswahl der Gruppe</li> </ul>                                                                                                    | bgruppen eine separate Gruppenanfrage gestellt w<br>T <b>GLIEDER</b><br>en, in der man Mitglied ist → "Mitglieder" auswählen          |
| <ul> <li>Hinweis:</li> <li>Bitte beachten Sie, dass für die Sumuss.</li> <li>B.3 EINSICHT DER GRUPPENMIT</li> <li>bup Interface → Auswahl der Gruppe</li> <li>Home / onconnect / outreach-manager-netzwerk</li> <li>Outreach-Manager Netzwerk</li> </ul>                                | bgruppen eine separate Gruppenanfrage gestellt w<br><b>GLIEDER</b><br>en, in der man Mitglied ist → "Mitglieder" auswählen            |
| Hinweis:         Bitte beachten Sie, dass für die Sumuss.         3.3 EINSICHT DER GRUPPENMIT         oup Interface → Auswahl der Gruppe         Home / onconnect / outreach-manager-netzwerk         ( ) Outreach-Manager Netzwerk<br>outreach-manager-netzwerk                        | bgruppen eine separate Gruppenanfrage gestellt w<br>TGLIEDER<br>en, in der man Mitglied ist → "Mitglieder" auswählen                  |
| Hinweis:         Bitte beachten Sie, dass für die Sumuss.         3.3 EINSICHT DER GRUPPENMIT         oup Interface → Auswahl der Gruppe         Home / onconnect / outreach-manager-netzwerk          • Outreach-Manager Netzwerk<br>outreach-manager-netzwerk                         | bgruppen eine separate Gruppenanfrage gestellt w<br>T <b>GLIEDER</b><br>en, in der man Mitglied ist → "Mitglieder" auswählen<br>RÄUME |
| Hinweis:         Bitte beachten Sie, dass für die Sumuss.         BAS EINSICHT DER GRUPPENMIT         Dup Interface → Auswahl der Gruppe         Home / onconnect / outreach-manager-netzwerk         < Outreach-Manager Netzwerk<br>outreach-manager-netzwerk         Q Gruppen Suchen | bgruppen eine separate Gruppenanfrage gestellt w<br><b>FGLIEDER</b><br>en, in der man Mitglied ist → "Mitglieder" auswählen<br>       |

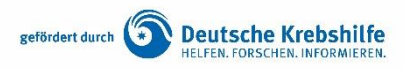

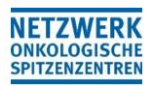

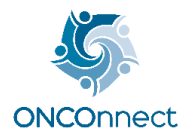

| 4. PROFIL BEARBEITEN                                                                                                    |  |  |  |  |  |  |
|----------------------------------------------------------------------------------------------------|--|--|--|--|--|--|
| 4.1 ANGABEN DER REGISTRIERUNG BEARBEITEN:                                                                                                    |  |  |  |  |  |  |
| Herzlich Willkommen im<br>ONCOnnect Portal!<br>Hier finden Sie aktuell die Kollaborationsplattform für das Projekt.<br>Unterstützung bei den ersten Schritten: Herunterladen<br>Aktuelle Dienste und Anwendungen:                                                                                                    |  |  |  |  |  |  |
| Element Web<br>Chatten Sie mit Ihren Kollegen und tauschen Sie<br>Dateen aus       Image: Comparison on the person of the person of the |  |  |  |  |  |  |
| Persönliche Angaben   Kontosicherheit   Applikationen     Beuttermane *   Evalue*   Evalue*   Eval                                                                                                    |  |  |  |  |  |  |
| Kontosicherheit 2.<br>Anmeldung<br>Geräteaktivität                                                                                                    |  |  |  |  |  |  |
| Standardauthentifizierung     3.       Passwort     Melden Sie sich mit Ihrem Passwort an.       Passwort     Erstellt 5. Juni 2024 um 1125.                                                                                                    |  |  |  |  |  |  |

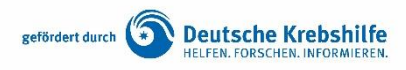

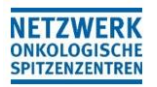

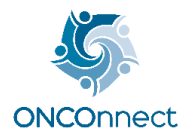

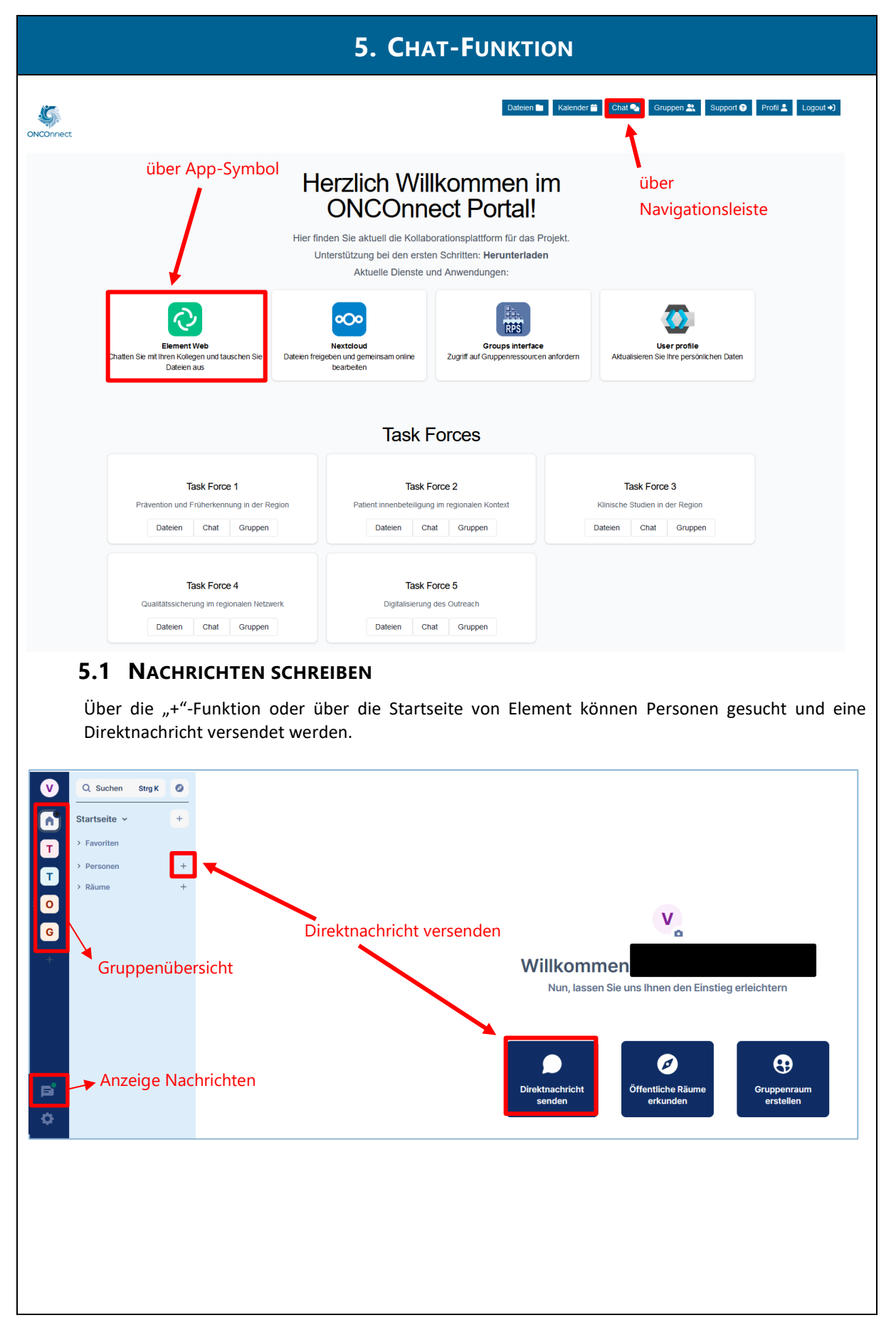

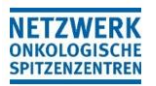

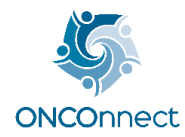

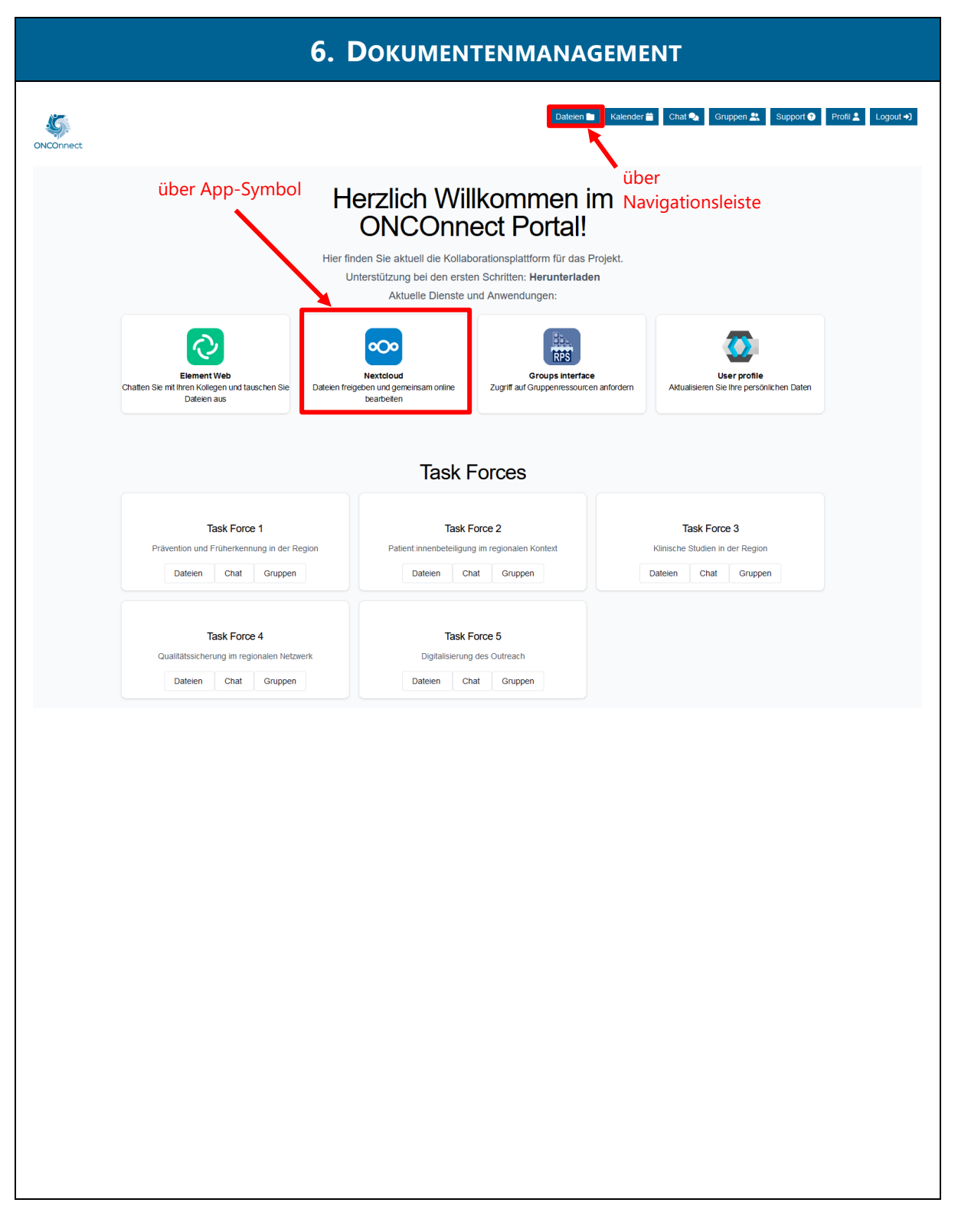

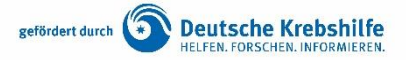

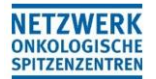

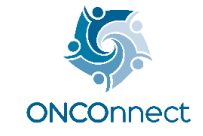

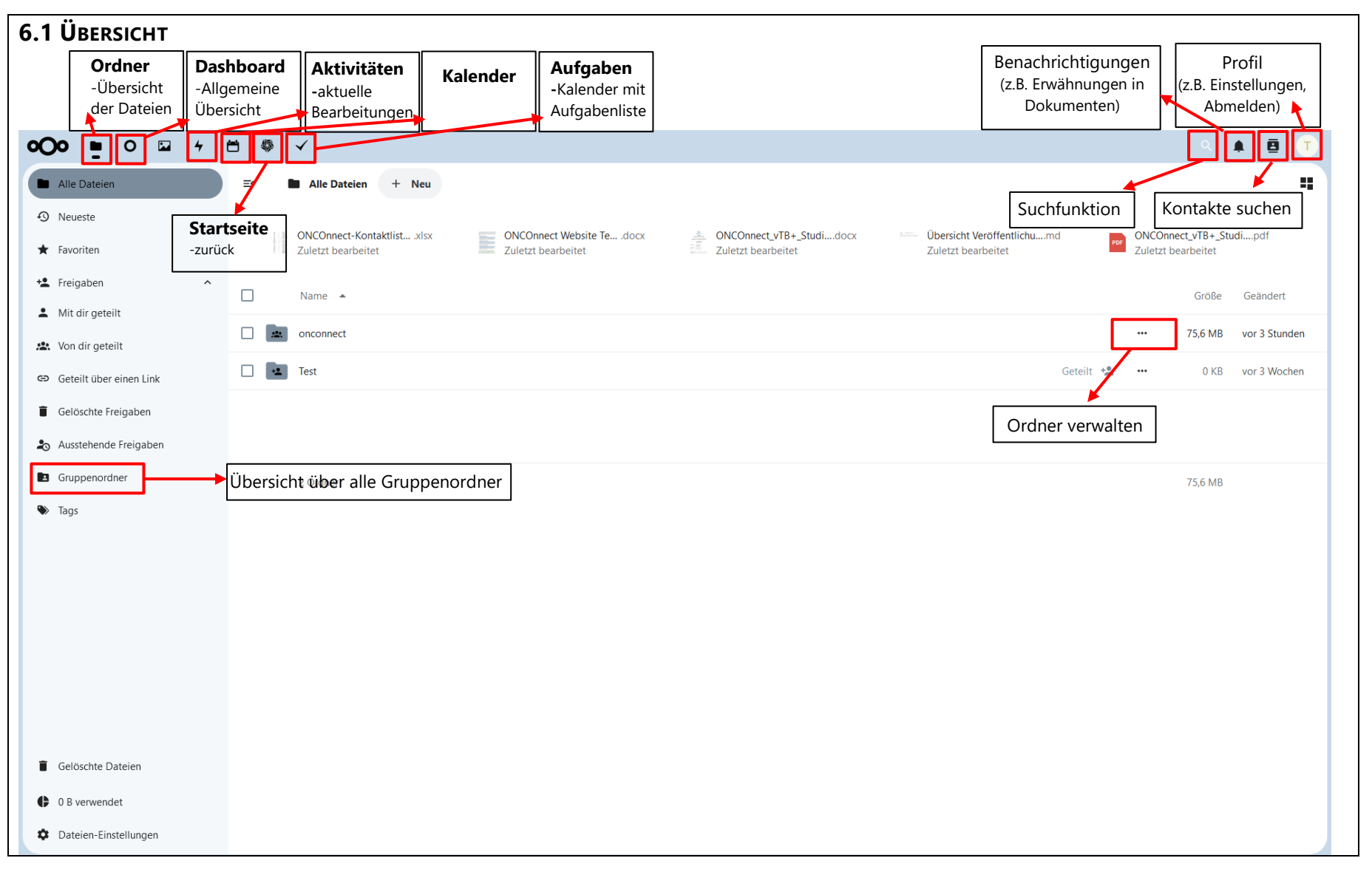

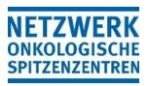

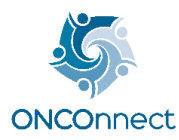

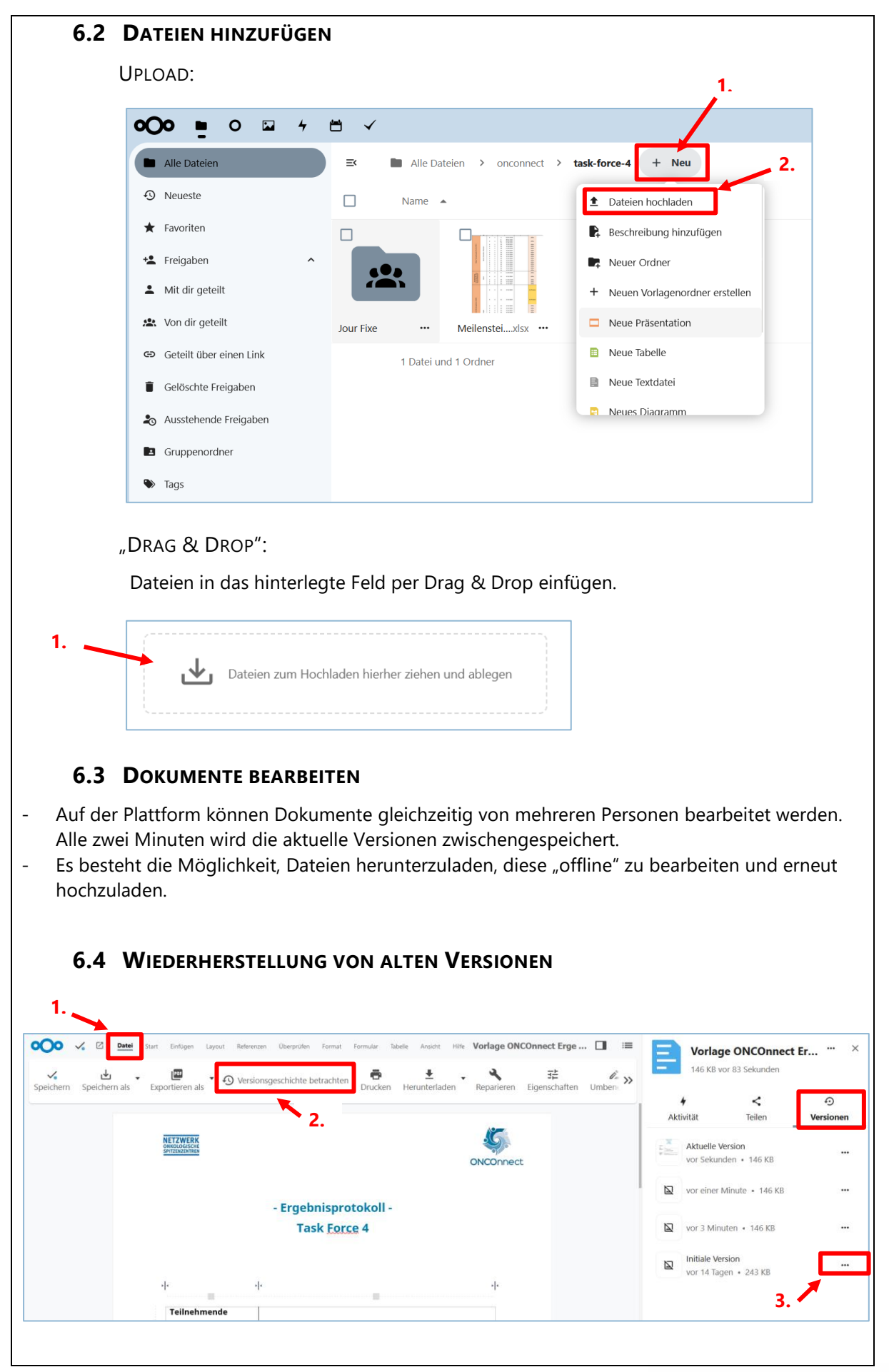

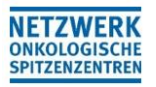

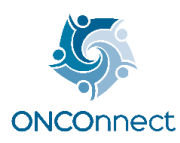

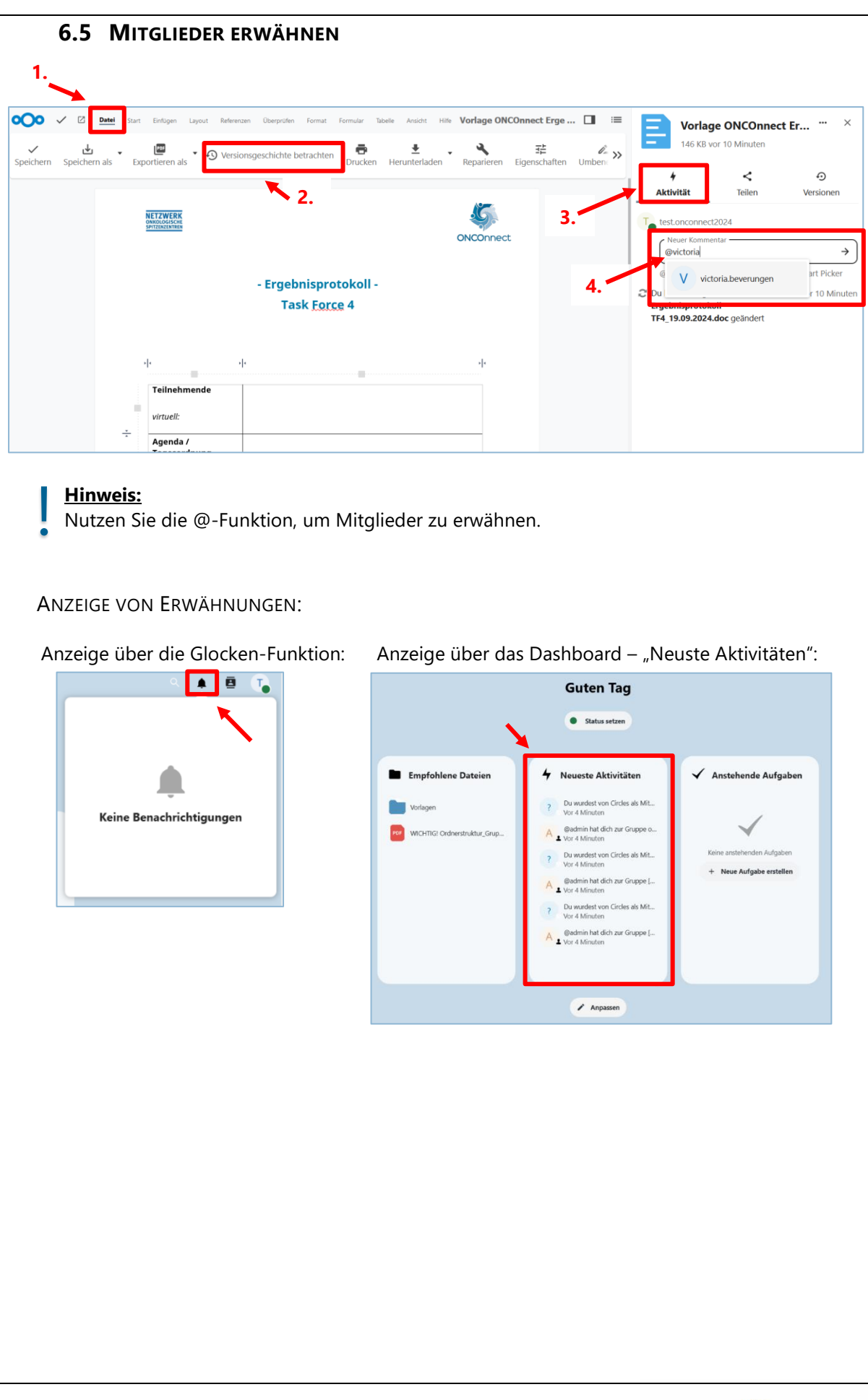

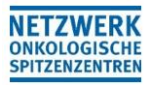

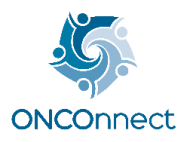

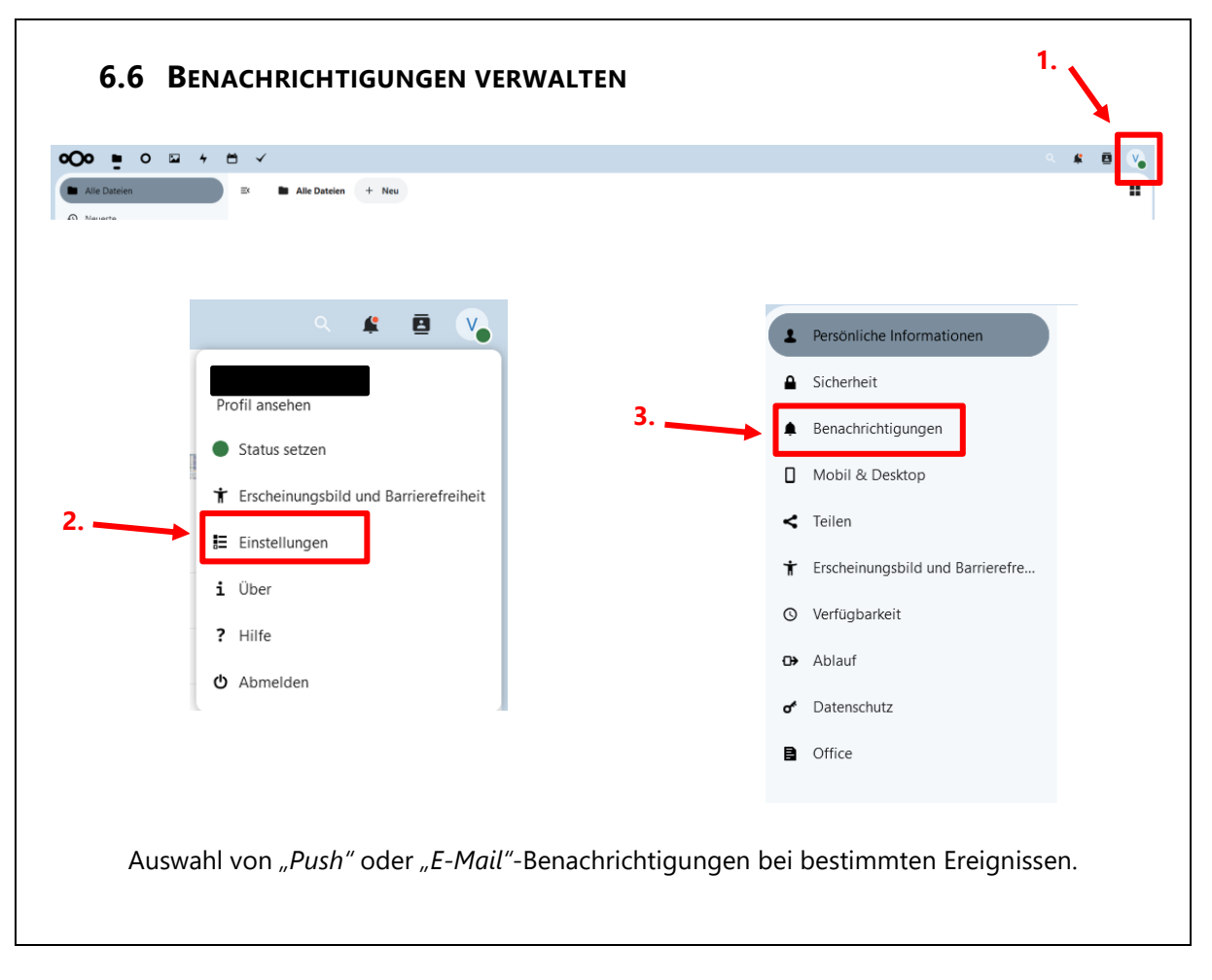

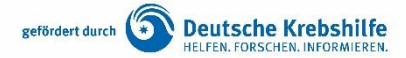

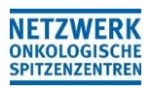

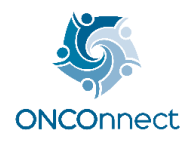

| 7.1 KALENDER VERWALTEN                                                                                            |                                                                                                    |                     |     |                           |  |  |
|----------------------------------------------------------------------------------------------------|----------------------------------------------------------------------------------------------------|---------------------|-----|---------------------------|--|--|
|                                                                                                    |                                                                                                    |                     |     |                           |  |  |
| alender anzeigen/ausblenden                                                                                       | November 2024     Section 2024     Section 2024 | Mo.                 | Di. | Mi.                       |  |  |
| Klick auf die farblichen                                                                                          | + Ereignis Heute III                                                                                                    |                     |     |                           |  |  |
| Markierungen der<br>jeweiligen Kalender                                                                           | Personlich     Zentrale (kimdedner)     Neuer Kalender                                                                                                    | 4                   | 5   | 6<br>• 10:00 Test-Meeting |  |  |
|                                                                                                    | Termine +                                                                                                    | 11<br>senz-Kick-off | 12  | 13                        |  |  |
| ermine hinzufügen:<br>über "+"-Funktion                                                                           |                                                                                                    | 18                  | 19  | 20                        |  |  |
| beliebigen Datum in der<br>Kalenderübersicht                                                                      |                                                                                                    | 25                  | 26  | 27                        |  |  |
|                                                                                                    | Papierkorb                                                                                                    | 2                   | 3   | 4                         |  |  |
|                                                                                                    | Calender-Einstellungen                                                                                                    |                     |     |                           |  |  |
|                                                                                                    | Calender-Einstellungen                                                                                                    |                     |     |                           |  |  |
| 7.2 TERMINE / KALEND                                                                                              | ER EXPORTIEREN                                                                                                    |                     |     |                           |  |  |
| 7.2 TERMINE / KALEND<br>Kalender bearbeiten                                                                       | ER EXPORTIEREN                                                                                                    |                     |     |                           |  |  |
| 7.2 TERMINE / KALEND<br>Kalender bearbeiten<br>Persönlich<br>Kalender teilen                                      | ER EXPORTIEREN                                                                                                    |                     |     |                           |  |  |
| 7.2 TERMINE / KALEND<br>Kalender bearbeiten<br>Persönlich<br>Kalender teilen<br>Mit Benutzern oder Gruppen teilen | ER EXPORTIEREN                                                                                                    |                     |     |                           |  |  |

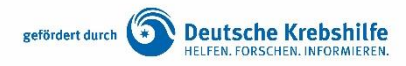

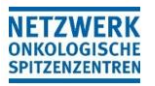

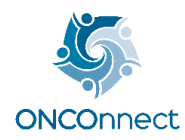

| 7.3                                                                                          | AUFGABEN ERSTELLEN                          |                    |  |   |       |  |  |
|----------------------------------------------------------------------------------------------|---------------------------------------------|--------------------|--|---|-------|--|--|
|                                                                                              | 1. 2                                        | •                  |  |   |       |  |  |
| OOO Dateien Dashb                                                                            | Retes AdSuber Kalenga                       |                    |  | م | A 🗉 🕠 |  |  |
| Persönlich     Liste binzufligen                                                             | + Eine Aufgabe zu "Persönlich" hinzufügen   |                    |  |   | ₩     |  |  |
|                                                                                              |                                             |                    |  |   |       |  |  |
| Perso                                                                                        | )<br>NEN/ STANDORTE ERWÄHNEN:               |                    |  |   |       |  |  |
| Eingabe von Personen/Standorten in das Feld "Schlagworte auswählen", um Aufgaber zuzuteilen. |                                             |                    |  |   |       |  |  |
|                                                                                              | Protokoll bitte lesen                       | ×                  |  |   |       |  |  |
|                                                                                              | Zuletzt heute geändert um 16:45             |                    |  |   |       |  |  |
|                                                                                              | 5 Startdatum setzen                         |                    |  |   |       |  |  |
|                                                                                              | 🛱 Ablaufdatum setzen                        |                    |  |   |       |  |  |
|                                                                                              | Persönlich                                  | ~                  |  |   |       |  |  |
|                                                                                              | Oetails         N                           | <b>≡</b><br>otizen |  |   |       |  |  |
|                                                                                              | • Wenn geteilt, zeige den vollständigen Ter | rmin an 🗸 🗸        |  |   |       |  |  |
|                                                                                              | - Status auswählen                          | ~                  |  |   |       |  |  |
|                                                                                              | \star Keine Priorität zugewiesen            |                    |  |   |       |  |  |
|                                                                                              | % 0 % fertiggestellt                        |                    |  |   |       |  |  |
|                                                                                              | Einen Standort setzen                       |                    |  |   |       |  |  |
|                                                                                              |                                             |                    |  |   |       |  |  |
|                                                                                              | Schlagworte auswählen                       | ~                  |  |   |       |  |  |
|                                                                                              |                                             |                    |  |   |       |  |  |
|                                                                                              |                                             |                    |  |   |       |  |  |

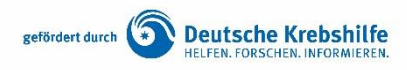

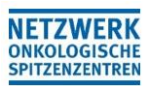

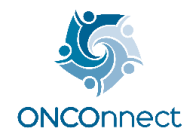

# 8. BERECHTIGUNG / ZUSTÄNDIGKEITEN

## 8.1 GESCHÄFTSSTELLE

#### Zuständigkeit

- Adminstration der Mitglieder auf der Kommunikationsplattform.
  - Registrierung der Mitglieder genehmigen
  - o Gruppenanfragen genehmigen
- Verwaltung der Gruppe "Zentrale"

#### **Berechtigungen**

\_

\_

- Die Geschäftsstelle kann Inhalte einer Gruppen sehen, in der sie selbst aktiv ist.

## 8.2 MITGLIEDER

#### <u>Berechtigungen</u>

- Mitglieder können keine Inhalte von Gruppen sehen, in denen Sie kein Mitglied sind.
  - Mitglieder einer Gruppe können
    - o in Nextcloud Dokumente:
      - bearbeiten
      - herunterladen
      - verschieben oder kopieren
      - löschen
      - Ordner / Dateien hinzufügen
      - Kalender / Aufgaben mit Mitgliedern teilen
      - o in Element:
        - Nachrichten an alle Gruppenmitglieder versenden

### Einsicht in die Mitglieder einer Gruppe:

Group Interface  $\rightarrow$  Auswahl der Gruppen, in der man Mitglied ist  $\rightarrow$  "Mitglieder" auswählen

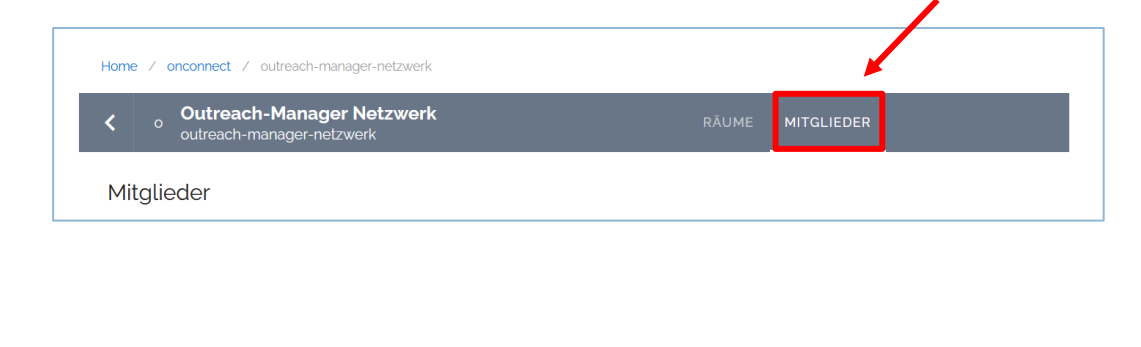

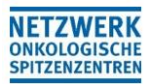

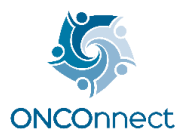

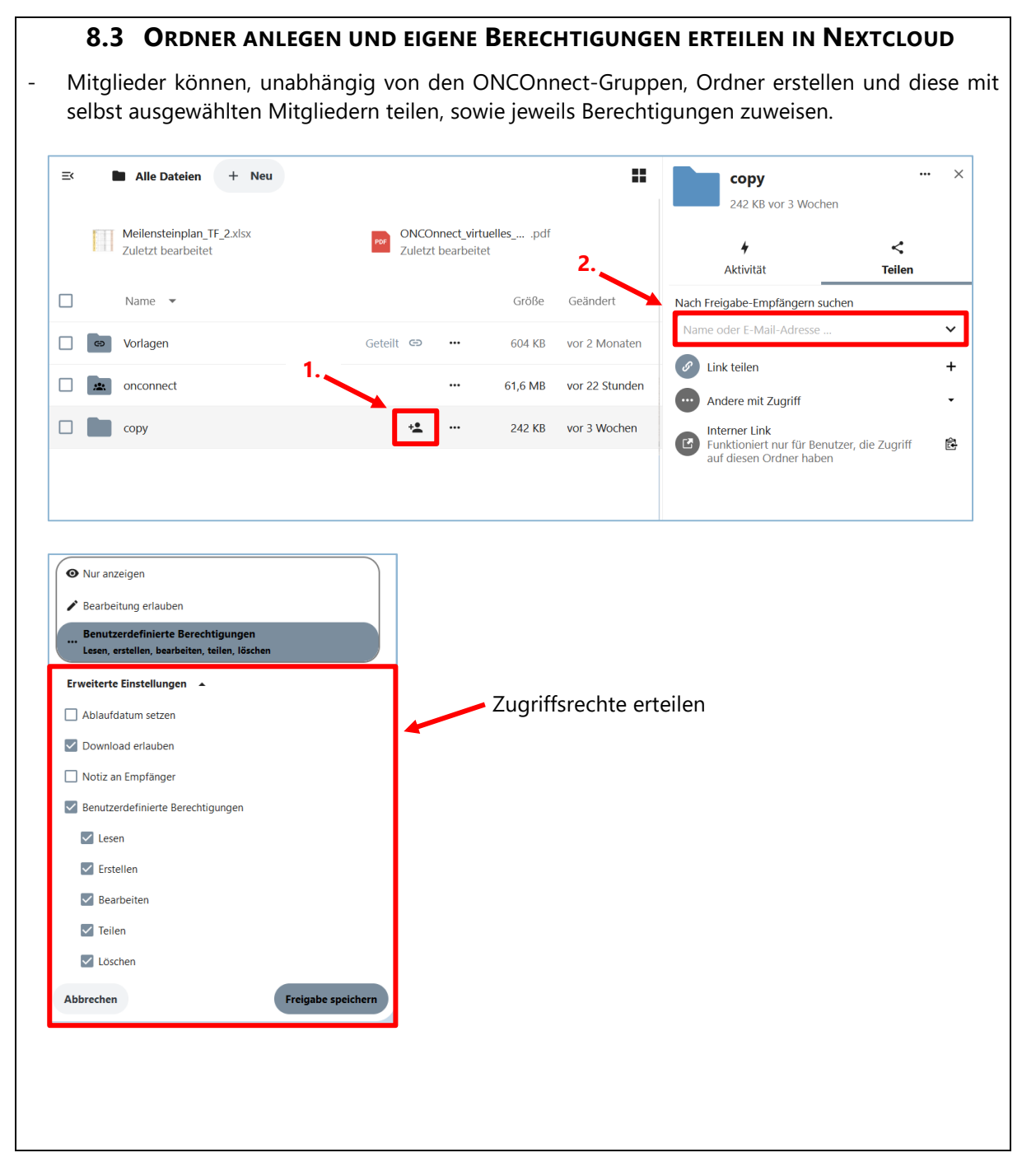

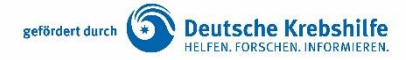